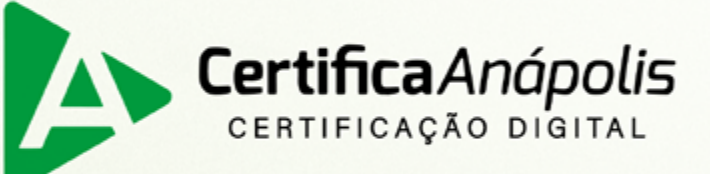

# Manual para emissão de certificado digital tipo A1

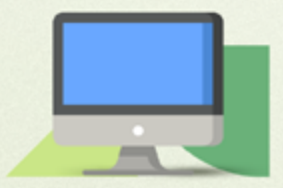

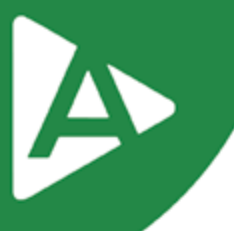

Prezado Cliente,

Com o intuito de tornar sua jornada conosco mais rápida e prática, explicaremos nas próximas páginas como emitir seu **Certificado Digital modelo A1**.

## 1° PASSO

Para emissão do Certificado Digital tipo A1, acesse o endereço: <u>https://aranapolis.acsoluti.com.br/site/emitircertificado</u>

Clique em **"Baixar"** e salve o emissor.jnlp em sua máquina (necessário ter o Java Instalado na máquina)

OBS. Caso não tenha o JAVA instalado, acesse e instale: <u>https://www.java.com/pt-BR/download/</u>

| Cert | ifica Anápolis<br>FICAÇÃO DISITAL | Site da CERTIFICA ANÁS<br>Senha de Revogação | POLIS Login<br>Revogar Certifica | Solicitar Certificado<br>do Renovação On- | Emissão por videoconferênci  | a Emitir Certificado |   |
|------|-----------------------------------|----------------------------------------------|----------------------------------|-------------------------------------------|------------------------------|----------------------|---|
|      |                                   |                                              | Emitir e Instal                  | ar Certificado Dig                        | tal em computador <b>Win</b> | dows                 |   |
| 1    | Assistente de<br>instalação       | Baixe e ins                                  | stale o Assistente pa            | ra emissão do Certifica                   | lo Digital.                  | Babtar               |   |
| 2    | Guias de instala                  | ação Passo a pa                              | isso para emissão e              | uso do seu Certificado I                  | Ngital.                      | Visualizar           | I |

## 2° PASSO

Ao executar o **Emissor.jnlp**, abrirá a tela onde deverão ser preenchidos os dados de emissão contidos no documento reservado.

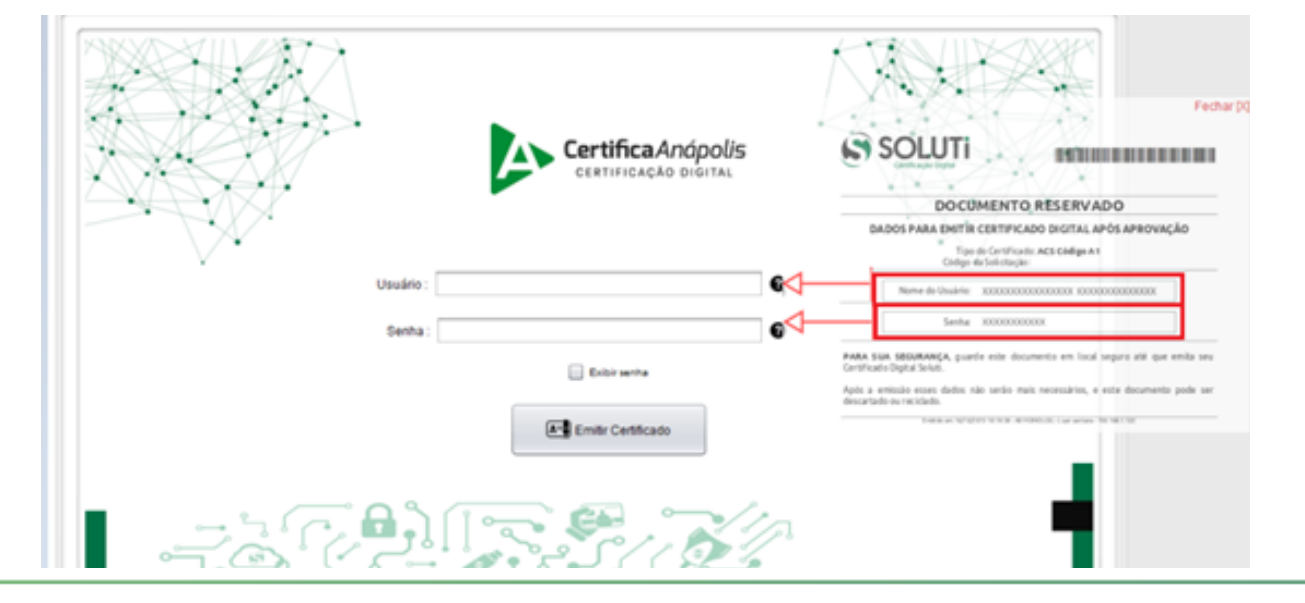

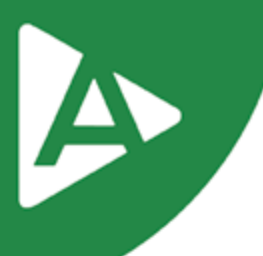

# 3º PASSO

Clique em **"Emitir Certificado".** 

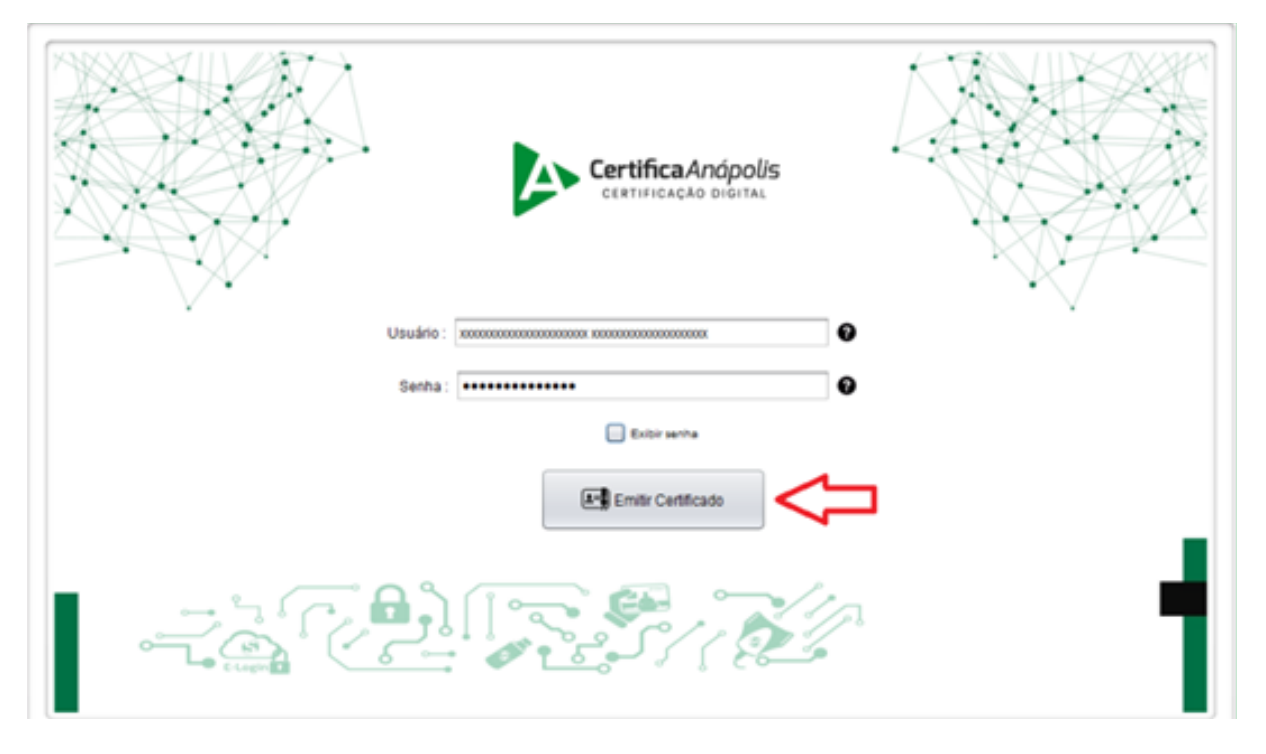

## 4° PASSO

Será solicitando um local para **salvar o certificado.** 

|         | CertificaAnópolis<br>CENTIFICAÇÃO DIGITAL                                                       |
|---------|-------------------------------------------------------------------------------------------------|
|         | Seecone onde deseja salvar seu Centricado Digital e sua Chave Privada.  Pgsquisar em: Documents |
|         | Nome da Pasta: C:WsersiDocuments Arquivos de Tipo: Todos os Arquivos                            |
| C Lagin | Salvar Cetticado Cancelar                                                                       |
| -       |                                                                                                 |

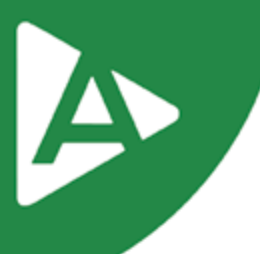

# 5° PASSO

Neste momento será necessário definer a senha de utilização de seu Certificado Digital. É importante ressaltar que a senha deverá ter no mínimo 4 dígitos.

Portanto, recomendamos que a senha seja armazenada em local seguro, pois sem a senha não será possível utilizar o seu Certificado Digital, ocasionando a perda do mesmo.

OBS.: A Certifica Anápolis não recupera de senha de certificados digitais tipo A1. Leia, por gentileza, as "Responsabilidades do titular" em seu **Termo de Titularidade do Certificado Digital.** 

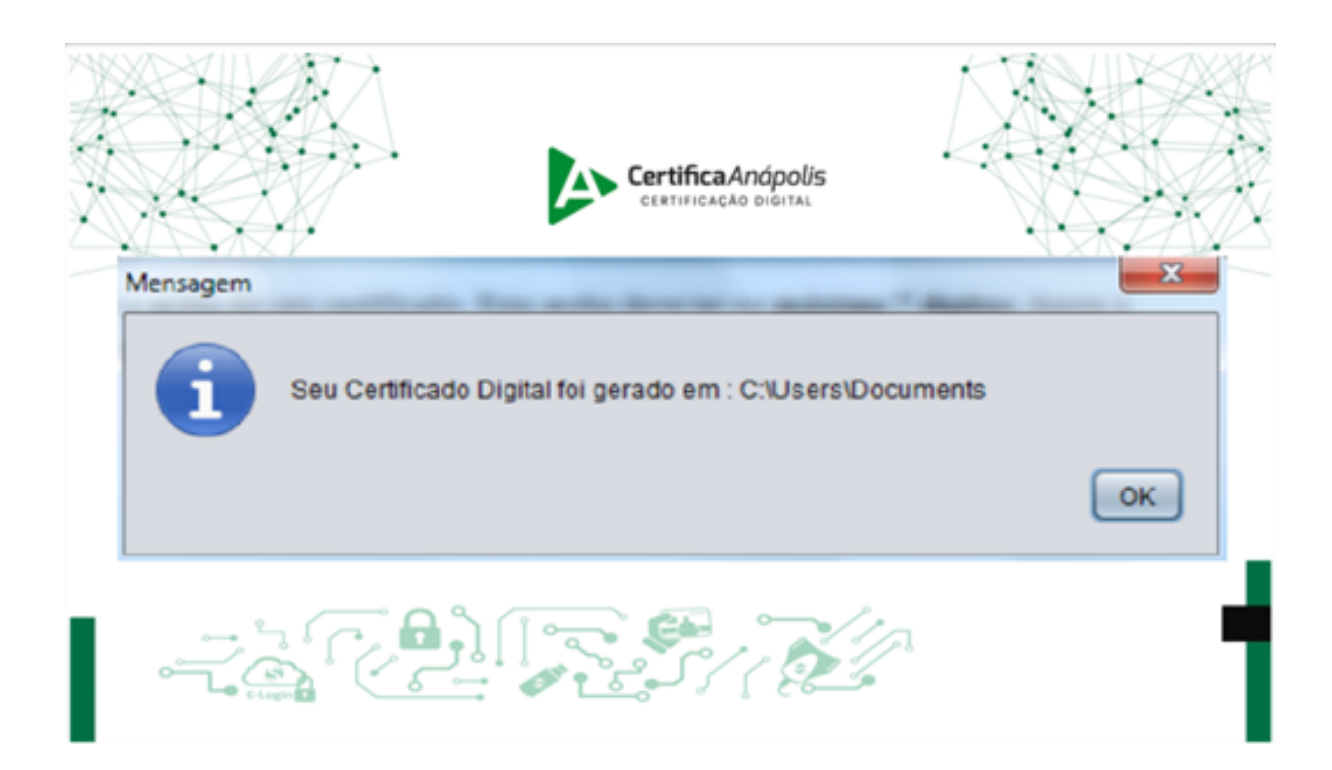

Recomendamos que seja feito um backup do seu Certificado Digital, pois em caso de perda do arquivo não é possível emitir novamente.

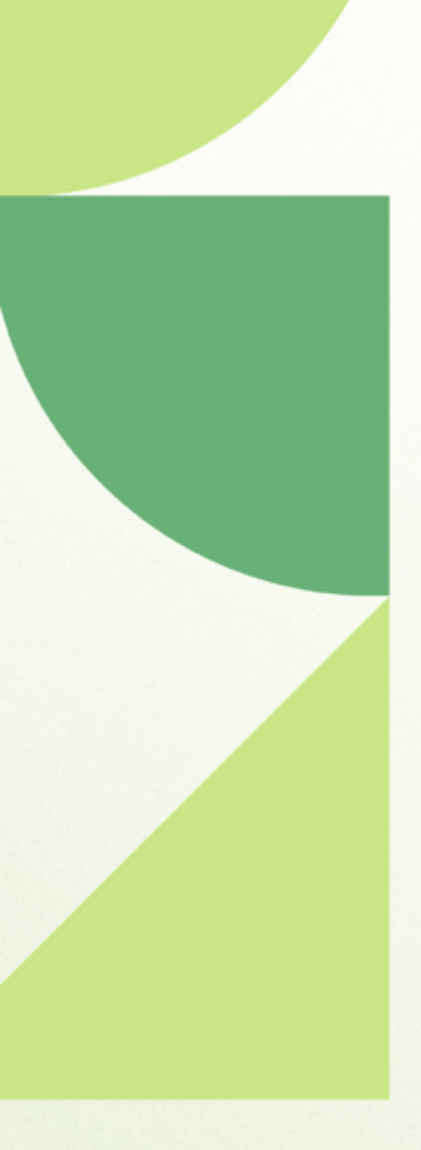

# Ainda ficou com dúvidas? Entre em contato conosco pelos telefones:

62 - 3943-0715 62 - 3313-6712 62 - 99150-9634

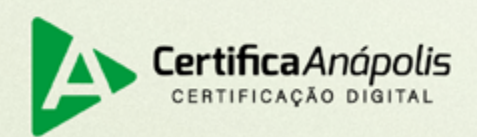

certificaanapolis.com.br